# INSTRUKCJA "Jak uruchomić VoWiFi+ na telefonie wspierającym WiFi Calling"

## Uruchomienie VoWiFi+ - na przykładzie telefonu Samsung

Postępuj zgodnie z poniższą instrukcją. Wejdź w aplikację **Telefon** 

-> kliknij w trzy pionowe kropki, wyświetlające się w prawym górnym rogu ekranu
 -> wejdź w Ustawienia -> wybierz Połączenie przez Wi-Fi -> wybierz SIM1/SIM2
 -> ustaw Włączone (w przypadku, w którym nie jest włączone domyślnie)

| 12:44 🖬 🔋 🖸 |                                 | 🕷 🗟 🕼 all 🛔   | 12:44 🖬 🕸 🖸 🛛 🔌 📚 🌀 at at 🚊 12:44 🖬 🕸 🗖 🔹 🔌 📚 🖏 at at 🚊                              |
|-------------|---------------------------------|---------------|--------------------------------------------------------------------------------------|
| Telefon     | Numery szybl                    | k. wybierania | <ul> <li>Vstawienia połączeń</li> <li>Połączenie przez Wi-Fi</li> </ul>              |
|             | Otwórz klawiaturę<br>Ustawienia |               | Blokuj numery<br>Blokuj połączenia i wiadomości od określonych numerów<br>telefonów. |
|             |                                 |               | ID rozm. i ochrona przed spamem SIM 1<br>Wyłączony                                   |
|             |                                 |               | Dzwonki i alerty połączeń SIM 2<br>Wyłączone                                         |
| -           | 2                               | -             | Odbieranie i kończenie połączeń                                                      |
| 0           | 2<br>ABC                        | <b>S</b>      | Wiadomości szybkiego odrzucania                                                      |
| 4           | 5                               | 6             | Wyśw. poł. podczas używ. apl.<br>Wyskakujące okno                                    |
| 7           | 8                               | 9             | Połączenie przez Wi-Fi<br>SIM 1: Włączone<br>SIM 2: Wyłączone                        |
| X           | 0                               | #             | Poczta głosowa SIM 1                                                                 |
|             | +                               |               | Usługi dodatkowe 💿 Włączone                                                          |
|             |                                 |               | Inne ustawienia połączeń 💛 Wyłączone                                                 |
| Klawiat.    | Ostatnie Kontakty               | Miejsca       | Telefon – informacje Anuluj                                                          |
| 111         | 0                               | <             |                                                                                      |

## **Uruchomienie VoWiFi+** - na przykładzie telefonu Sony

### Postępuj zgodnie z poniższą instrukcją. Wejdź w aplikację **Telefon** -> kliknij w prawy górny róg i otwórz menu -> wejdź w Ustawienia -> wybierz Połączenia -> wybierz Połączenia przez Wi-Fi -> ustaw Włączone

| 15:18 🗘 🌣 🕨 🗘 🔹         | Van LTE 🕯 54%      | 15:18 🌣 🌣 🖻 🔸                   | VNE LTE 📲 54% | 15:18 🌣 🌣 🕨 🗘 🔹 Võig lite                         | .dl† 🔒 54%  |  |
|-------------------------|--------------------|---------------------------------|---------------|---------------------------------------------------|-------------|--|
| Q Wyszukaj kontakty i i | Historia połączeń  | ← Ustawienia                    |               | <ul> <li>Ustawienia połączeń</li> </ul>           |             |  |
|                         | Ustawienia         | Opcje wyświetlania              |               | Konta telefoniczne                                |             |  |
|                         | Pomoc i komentarze | Dźwięki i wibracje              |               | Numery wybierania stałego                         |             |  |
|                         |                    | Szybkie odpowiedzi              |               | Połączenia przez Wi-Fi                            |             |  |
|                         |                    | Połączenia                      |               | Przekiarowanie połaczeń                           |             |  |
|                         |                    | Zablokowane numery              |               | Blokada połączeń<br>Ustawienia dodatkowe          |             |  |
|                         |                    | Poczta głosowa                  |               |                                                   |             |  |
| ^                       |                    | Ułatwienia dostępu              |               |                                                   |             |  |
| Z                       | 5                  | Asystent wybierania numeru      |               |                                                   |             |  |
| Nie dodano jeszcze      | nic do ulubionych  | ID rozmówcy i spam              |               |                                                   |             |  |
| Dodaj ulu               | ibione             | Mieisca w pobliżu               |               |                                                   |             |  |
|                         |                    | Informacie warunki i prowatność |               |                                                   |             |  |
|                         |                    |                                 |               |                                                   |             |  |
| ☆ O<br>Ulubione Ostat   | nie Kontakty       |                                 |               |                                                   |             |  |
| ۰ ا                     |                    | ۰ ا                             |               |                                                   |             |  |
|                         |                    |                                 |               | $\checkmark$                                      |             |  |
|                         |                    |                                 |               | 15:19 🌣 🌣 🏷 🗘 🔹                                   | V S LTE 53% |  |
|                         |                    |                                 |               | ← Połączenia przez Wi-Fi                          | ۹           |  |
|                         |                    |                                 |               | WI.                                               | •           |  |
|                         |                    |                                 |               | <b>Ustawienia połączeń</b><br>Rozmowa przez Wi-Fi | 1           |  |
|                         |                    |                                 |               | Preferencje dotyczące roamin<br>Komórkowe         | igu         |  |

## Uruchomienie VoWiFi+ - na przykładzie telefonu LG

Postępuj zgodnie z poniższą instrukcją. Wejdź w Ustawienia -> wybierz Sieć -> wybierz Ustawienia połączeń -> włącz WiFi Calling (w przypadku, w którym nie jest włączony domyślnie)

Uwaga! Po kliknięciu 3 kropek - obok przełącznika - wyświetlą się dodatkowe opcje preferencji, które możesz skonfigurować według własnych upodobań.

| 10:05                                      | 🛚 💐 🛜 🖌 63% 🗎 |  |  |  |  |  |
|--------------------------------------------|---------------|--|--|--|--|--|
| <ul> <li>Ustawienia połączeń</li> </ul>    |               |  |  |  |  |  |
| OGÓLNE                                     |               |  |  |  |  |  |
| Poczta głosowa                             |               |  |  |  |  |  |
| Zablokuj połączenie i odrzuć z wiadomością |               |  |  |  |  |  |
| Odbierz i zakończ połączenia               |               |  |  |  |  |  |
| WiFi Calling<br>Preferowane Wi-Fi          |               |  |  |  |  |  |
| USTAWIENIA ZAAWANSOWANE                    |               |  |  |  |  |  |
| Ustawienia dodatkowe<br>Ostrzeżenie, Inne  |               |  |  |  |  |  |

 $\triangleleft$   $\bigcirc$   $\Box$ 

## Uruchomienie VoWiFi+ - na przykładzie telefonu Realme

Postępuj zgodnie z poniższą instrukcją. Wejdź w Ustawienia -> wybierz Karta SIM i komórkowa transmisja danych -> wybierz SIM1/SIM2 -> włącz Połączenie Wi-Fi (w przypadku, w którym nie jest włączony domyślnie)

Uwaga! Po kliknięciu **Preferencje połączeń WiFi**, możesz zdefiniować, czy preferujesz połączenia realizowane przez sieć komórkową, czy przez WiFi.

| 10  | 6:44 iDi 🎬                                 | <sup>≈5</sup> 61  10% <del>/</del> | 16:44                                      | <b>1□</b> i Việ <sup>55</sup> iii 10% ∲   | 16:44                                        | <b>10</b> ⊫ ₩ <sup>5</sup> <b>61</b> 11% <del>/</del> |
|-----|--------------------------------------------|------------------------------------|--------------------------------------------|-------------------------------------------|----------------------------------------------|-------------------------------------------------------|
|     |                                            |                                    | ← Karta SIM i koi                          | mórkowa transmisja d                      | $\leftarrow$ Dane i ustawienia ka            | rty SIM                                               |
| Ust | awienia                                    |                                    | DANE I USTAWIENIA KAR                      | TY SIM                                    | Włacz                                        |                                                       |
| 9   | Szukaj                                     |                                    | <b>SIM1</b><br>+48605825314                | ×                                         | WIĘCZ                                        |                                                       |
| 0   | Lictaw styl ikon                           |                                    |                                            |                                           | DANE KARTY                                   |                                                       |
|     |                                            |                                    | Brak karty SI     Włóż kartę SIM.          | IM                                        | Nazwa karty SIM<br>SIM1                      | >                                                     |
| 2   | Tryb samolotowy                            | 0                                  | USTAWIENIA OGÓLNE                          |                                           | Numer karty SIM<br>+48605825314              | >                                                     |
| 11  | Karta SIM i komórkowa<br>transmisja danych | >                                  | Komórkowa transm                           | isja danych 🛛 💽                           | USTAWIENIA SIECI                             |                                                       |
| ()  | Wi-Fi Wyłac                                | ZODY                               | Korzystaj z Interneti<br>rozmów pa dodatko | u podczas<br>wej karcje SIM               | Poeming denvch                               |                                                       |
| ÷   | wi-ri wyiąc.                               | 20119                              | do transmisji danyc                        |                                           | Roanning danyen                              |                                                       |
| *   | Bluetooth                                  | Wył. >                             |                                            | l do transmisji danych,<br>ernetu podczas | Połączenia VoLTE                             |                                                       |
| 53  | Inne połączenia bezprzewodow               | we >                               |                                            |                                           | Połączenie Wi-Fi                             | >                                                     |
|     |                                            |                                    | DOMYŚLNE USTAWIENIA                        | KARTY                                     | Wł.                                          |                                                       |
| Ē   | Pasek powiadomień i stanu                  | >                                  | Łączenie<br>SIM1                           |                                           | Preferowany typ sieci<br>5G/LTE/3G/2G (auto) | >                                                     |
|     | Ekran i jasność                            | >                                  | Komórkowa transm                           | isja danych >                             | Nazwa punktu dostępu                         | >                                                     |
|     | Ekran główny i tapeta ekranu               | >                                  |                                            |                                           | Operatorzy sieci<br>Plus                     | >                                                     |
|     |                                            |                                    |                                            |                                           |                                              | $\triangleleft$                                       |
|     |                                            |                                    |                                            | N                                         |                                              |                                                       |

 $|\downarrow|$ 

IDI V2 561 11%∳

0

← Połączenie Wi-Fi
Połączenie Wi-Fi

Preferencje połączeń Wi-Fi Preferowane połączenie komórkowe

16:45

# INSTRUKCJA "Jak sprawdzić, czy połączenie głosowe jest realizowane przez VoWiFi+"

## Sprawdzenie, czy połączenie głosowe jest realizowane przez VoWiFi+ - na przykładzie telefonu Samsung

Postępuj zgodnie z poniższą instrukcją.

 Wybierz numer telefonu osoby, z którą chcesz nawiązać połączenie głosowe i nawiąż połączenie. Jeżeli połączenie głosowe jest realizowane przez VoWiFi, wówczas w czasie jego trwania, obok licznika czasu połączenia widoczny będzie symbol WiFi-Calling

 a na pasku statusu - w prawej górnej części ekranu - widoczna będzie ikonka do zakończenia połączenia również zawierająca w sobie symbol WiFi-Calling.

> Uwaga! Aby móc realizować połącznie głosowe przez VoWiFi, telefon musi być połączony z siecią WiFi, a opcja **Połączenia przez Wi-Fi** w **Ustawieniach telefonu** musi być włączona.

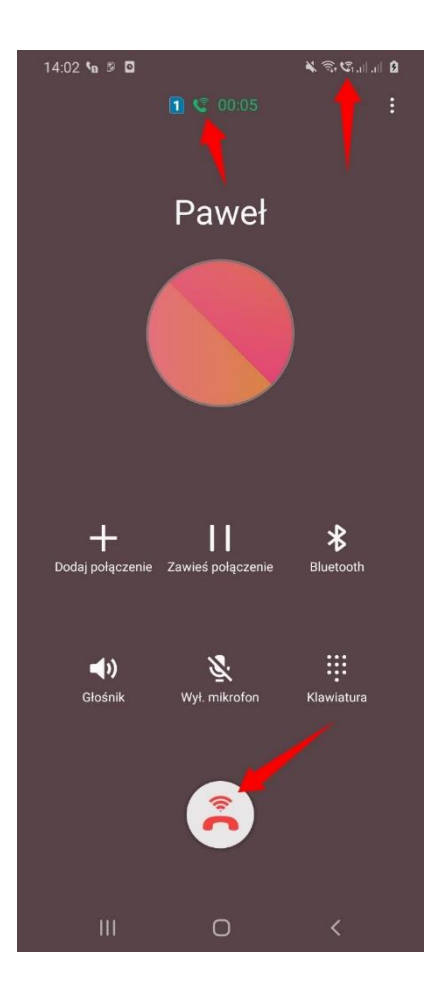

## Sprawdzenie, czy połączenie głosowe jest realizowane przez VoWiFi+ - na przykładzie telefonu LG

Postępuj zgodnie z poniższą instrukcją.

Wybierz numer telefonu osoby, z którą chcesz nawiązać połączenie głosowe i nawiąż połączenie. Jeżeli połączenie głosowe jest realizowane przez VoWiFi, wówczas w czasie jego trwania - w lewej górnej części ekranu - widoczna będzie symbol **WiFi-Calling**.

> Uwaga! Aby móc realizować połącznie głosowe przez VoWiFi, telefon musi być połączony z siecią WiFi, a opcja **WiFi Calling** w **Ustawieniach połączeń** musi być włączona.

| 10:08         |                     | R ♥ 🤤 🛋 64% 🗯 | 10:08 | <b>№</b> <sup>©</sup> 44% <b>•</b> |
|---------------|---------------------|---------------|-------|------------------------------------|
|               | 2                   | 75            |       |                                    |
|               | 00:06               |               |       |                                    |
|               |                     |               |       |                                    |
| ے<br>Kontakty | <b>  </b><br>Zawieś | wybier.       |       |                                    |
| Cłośnik       | Wyciez              | Bluetooth     |       |                                    |
|               |                     | Discourt      |       |                                    |
| $\bigcirc$    | 0                   |               |       |                                    |

## INSTRUKCJA

# "Jak uruchomić VoLTE na telefonie z aktywną usługą VoLTE"

## Uruchomienie VoLTE - na przykładzie telefonu Samsung

### Postępuj zgodnie z poniższą instrukcją. Wejdź w Ustawienia -> wybierz Połączenia -> wybierz Sieci komórkowe -> włącz Połączenia VoLTE SIM 1

Uwaga! Opcja **Połączenia VoLTE** musi być włączona dla karty SIM, z której będą wykonywane połączenia głosowe VoLTE.

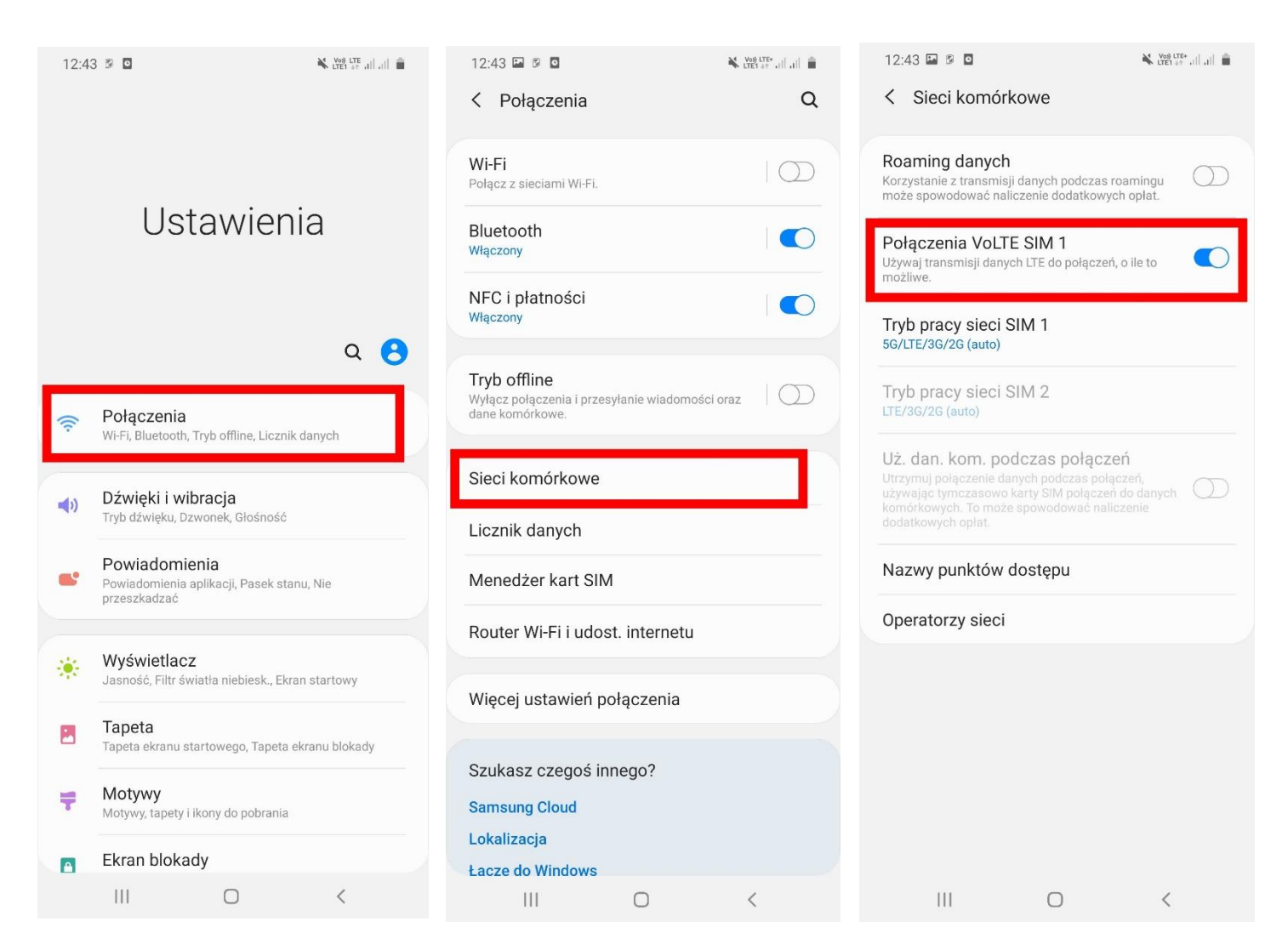

## Uruchomienie VoLTE - na przykładzie telefonu Sony

### Postępuj zgodnie z poniższą instrukcją. Wejdź w **Ustawienia** -> wybierz **Sieć i internet** -> wybierz **Sieć komórkowa** -> włącz **Połączenia VoLTE**

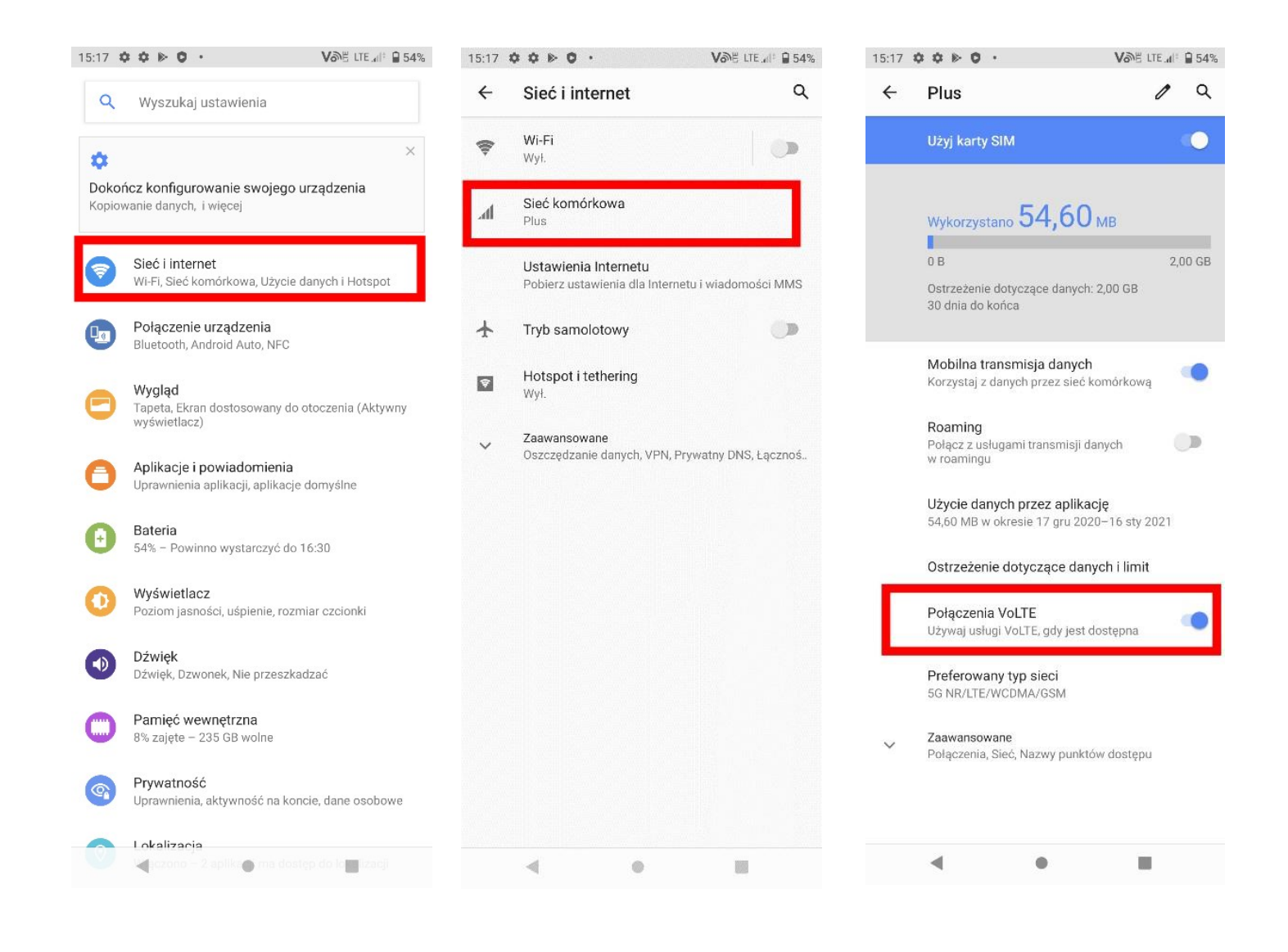

## **Uruchomienie VoLTE** - na przykładzie telefonu LG

Postępuj zgodnie z poniższą instrukcją. Wejdź w Ustawienia -> wybierz Sieć -> wybierz Sieci komórkowe -> włącz VoLTE (w przypadku, w którym nie jest włączone domyślnie)

10:05 🖂

🛯 💐 🛜 🖌 63% 📋

#### ← Sieci komórkowe

VoLTE Użyj połączeń głosowych wysokiej jakości i usług komunikacyjnych opartych na LTE

### Dane w roamingu

Połącz z usługami przesyłu danych podczas roamingu

#### Tryb sieci

Preferowany tryb sieci: Automatyczny GSM/WCDMA/LTE

#### Punkty dostępowe

Ustaw APN dla usługi transmisji danych

#### Operatorzy sieci

Wybierz operatora sieci

## Uruchomienie VoLTE - na przykładzie telefonu Realme

### Postępuj zgodnie z poniższą instrukcją. Wejdź w Ustawienia -> wybierz Karta SIM i komórkowa transmisja danych -> wybierz SIM1/SIM2 -> włącz Połączenia VoLTE

| 1    | 6:44                                       | IDI X2 <sup>56</sup> 1 10% <del>/</del> | 16:44                                                                                                    | յ <b>⊡</b> ≀ ૠ <sup>⇒s</sup> գլ  10% ≁ | 16:44                                     | <b>J</b> □: ½2 <sup>-56</sup> 1 11% <del>/</del> |
|------|--------------------------------------------|-----------------------------------------|----------------------------------------------------------------------------------------------------|----------------------------------------|-------------------------------------------|--------------------------------------------------|
|      |                                            |                                         | ← Karta SIM i kon                                                                                          | nórkowa transmisja d                   | ← Dane i ustawi                           | enia karty SIM                                   |
| Ust  | awienia                                    |                                         | DANE I USTAWIENIA KART                                                                                     | Y SIM                                  | Włącz                                     |                                                  |
| Q :  | Szukaj                                     |                                         | <b>SIM1</b><br>+48605825314                                                                                | >                                      | DANE KARTY                                |                                                  |
| 2    | Ustaw styl ikon                            |                                         | Brak karty SI                                                                                              | М                                      | Nazwa karty SIM<br>SIM1                   | >                                                |
| 2    | Tryb samolotowy                            |                                         | Włóż kartę SIM.                                                                                            |                                        | Numer karty SIM<br>+48605825314           | >                                                |
| 1⊧   | Karta SIM i komórkowa<br>transmisja danych | >                                       | ustawienia ogólne<br>Komórkowa transmi                                                                     | sja danych 💦 🚺                         | USTAWIENIA SIECI                          |                                                  |
| ((1- | Wi-Fi                                      | Wyłączony >                             | Korzystaj z Internetu                                                                                      | ı podczas                              | Roaming danych                            | 0                                                |
| *    | Bluetooth Wył. >                           |                                         | rozmów na dodatkowej karcie SIM<br>do transmisji danych<br>Użvi dodatkowej karty SIM do transmisji danych. |                                        | Połączenia VoLTE                          |                                                  |
| 62   | Inne połączenia bezprzev                   | wodowe >                                |                                                                                                    |                                        | Połączenie Wi-Fi<br>wł.                   | >                                                |
|      |                                            |                                         | DOMYŚLNE USTAWIENIA P                                                                                      | KARTY                                  | Preferowany typ si<br>5G/LTE/3G/2G (auto) | eci                                              |
| Ē    | Pasek powiadomień i sta                    | nu >                                    | Łączenie<br>simi                                                                                           |                                        | Nazwa punktu dos                          | tępu >                                           |
|      | Ekran i jasność                            | >                                       | Komórkowa transmi                                                                                          | sja danych 💦 >                         | Operatorzy sieci<br>Plus                  | >                                                |
|      | Ekran główny i tapeta ekr                  | anu >                                   |                                                                                                    |                                        | =                                         |                                                  |
|      | _ U                                        | $\sim$                                  | Utvoio danvoh                                                                                              | _                                      | x                                         |                                                  |
|      |                                            |                                         | =                                                                                                    |                                        |                                           |                                                  |

# INSTRUKCJA "Jak sprawdzić, czy połączenie głosowe jest realizowane przez VoLTE"

## Sprawdzenie, czy połączenie głosowe jest realizowane przez VoLTE - na przykładzie telefonu Samsung

Postępuj zgodnie z poniższą instrukcją.

Wybierz numer telefonu osoby, z którą chcesz nawiązać połączenie głosowe i nawiąż połączenie. Jeżeli połączenie głosowe jest realizowane przez VoLTE, wówczas w czasie jego trwania, na pasku statusu - w prawej górnej części ekranu - widoczny będzie symbol **LTE** oraz ikonka **VoLTE**.

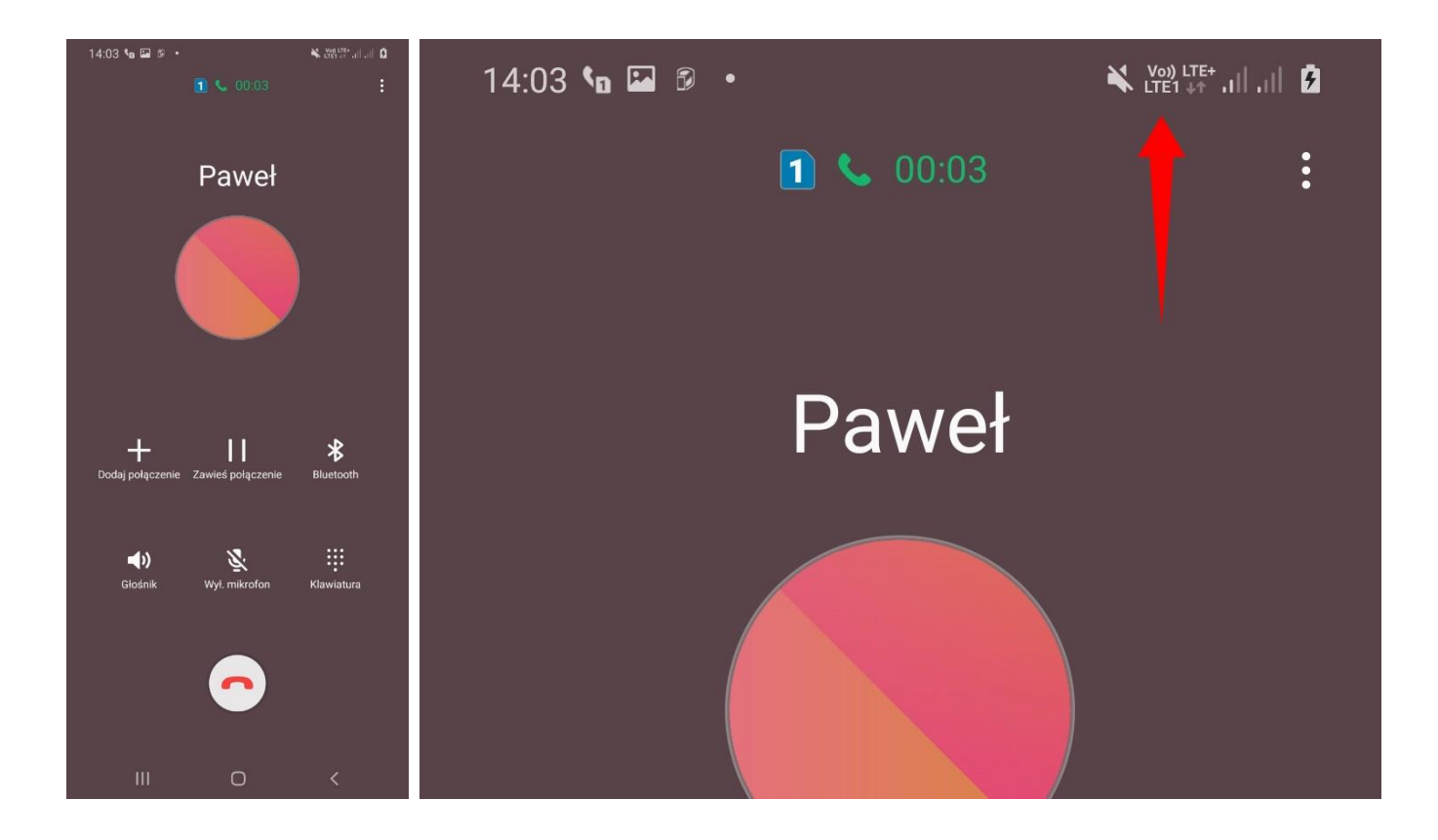

## Sprawdzenie, czy połączenie głosowe jest realizowane przez VoLTE - na przykładzie telefonu LG

Postępuj zgodnie z poniższą instrukcją.

Wybierz numer telefonu osoby, z którą chcesz nawiązać połączenie głosowe i nawiąż połączenie. Jeżeli połączenie głosowe jest realizowane przez VoLTE, wówczas w czasie jego trwania, na pasku statusu - w prawej górnej części ekranu, nad paskiem zasięgu - widoczny będzie symbol LTE.

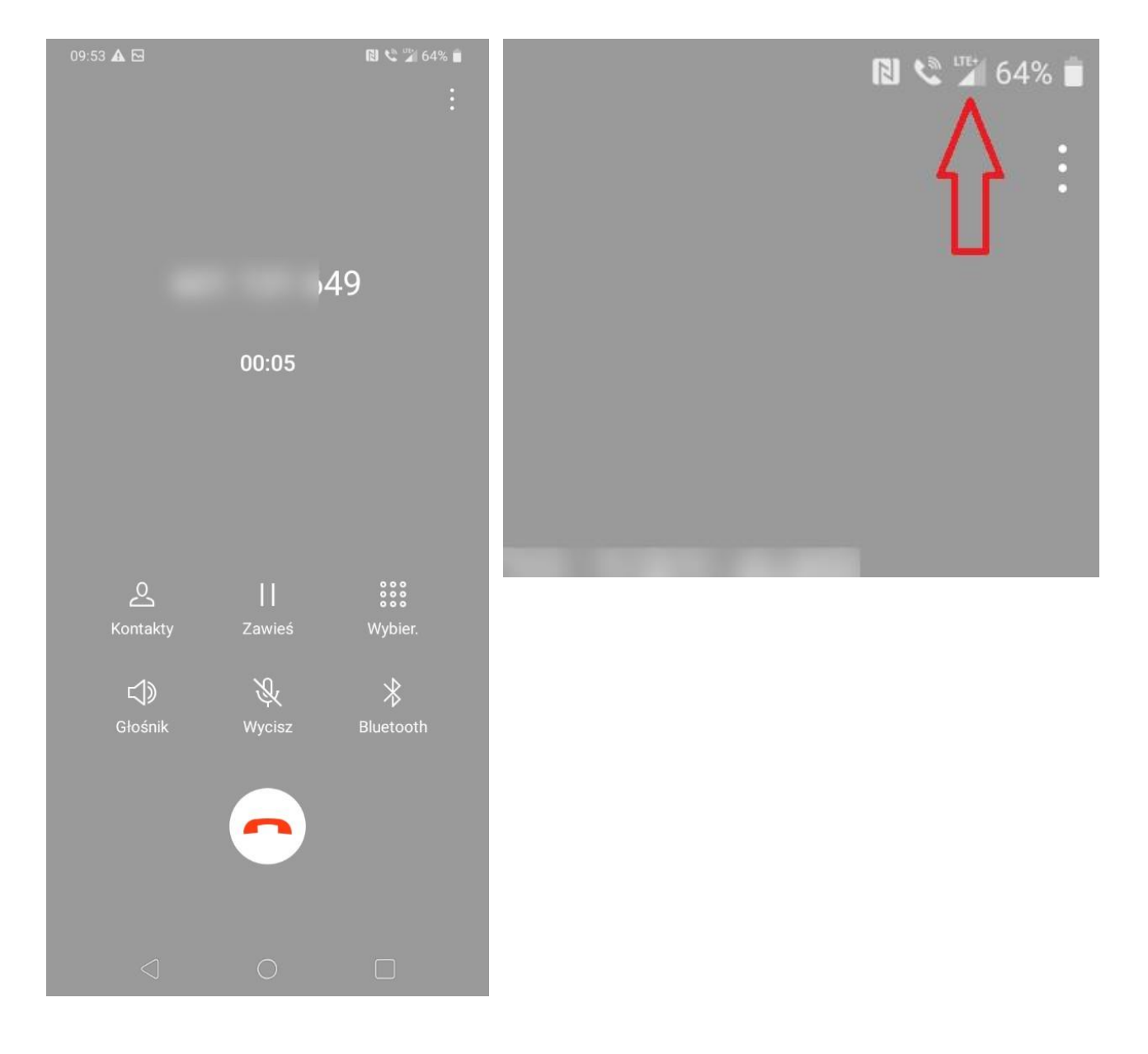

## Sprawdzenie, czy połączenie głosowe jest realizowane przez VoLTE - na przykładzie telefonu Realme

Postępuj zgodnie z poniższą instrukcją.

Wybierz numer telefonu osoby, z którą chcesz nawiązać połączenie głosowe i nawiąż połączenie. Jeżeli połączenie głosowe jest realizowane przez VoLTE, wówczas w czasie jego trwania, na pasku statusu - w prawej górnej części ekranu - widoczny będzie symbol **VoLTE**, a nad ikonką zasięgu widoczny będzie symbol **5G/LTE**.

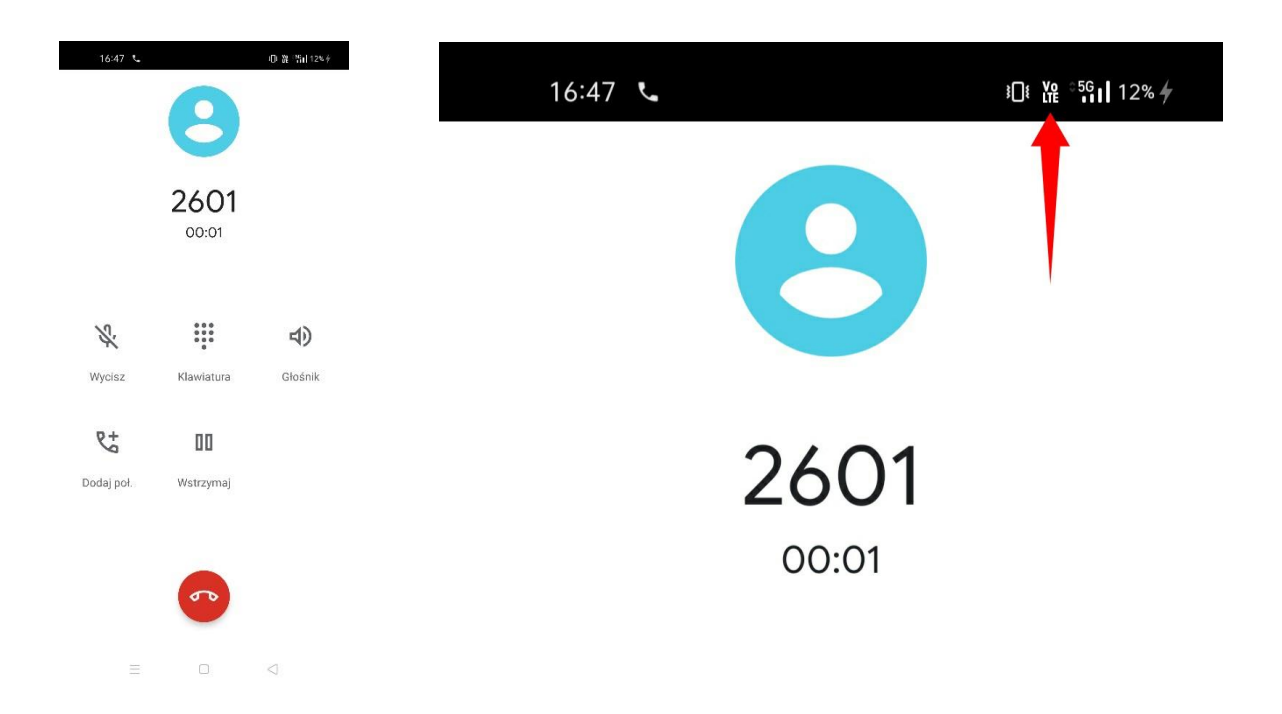